## Rychlý návod pro upgrade firmwaru v zařízeních NVRmini, NVRSolo a NVR Titán

V zařízení je nutné před započetím operace aktualizace firmwaru mít vložený a nainstalovaný pevný disk.

Postup pro přehrání firmwaru:

**1)** Důkladně ověříme jaký máme typ zařízení (např po rozšíření pomocí licence se model může změnit):

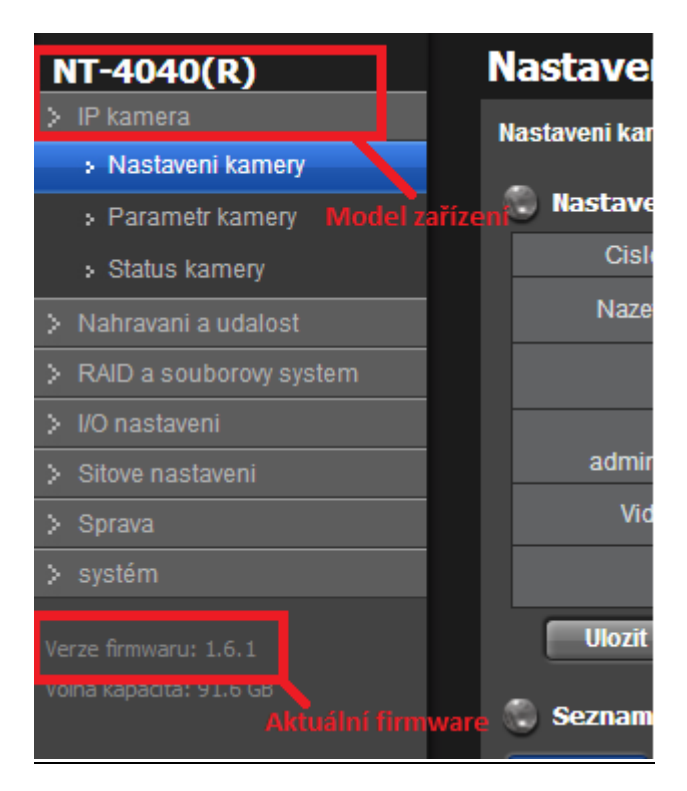

Po přihlášení na webové rozhraní zařízení získáme informace o modelu a firmwaru

2) Otevřeme si webové stránky http://www.nuuo.cz/, klepneme na odkaz Ke Stažení

## IP rekordéry NVR Titan 🛛 🚽

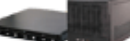

- Firmware verze 1.6.1 pro NT-4040
- Firmware verze 1.6.1 pro NT-8040
- Software verze 1.6.1 pro OS Windows
- Software verze 1.6.1 pro OS MAC
- Uživatelský manuál pro server
- 🛂 Uživatelský manuál pro klienta
- Uživatelský manuál pro přehrávání a zálohování videozáznamů
- 🛂 Instalační manuál
- Technická specifikace
- 😢 Hardwarové požadavky
- 😫 Propagační leták
- 😢 Podporované IP kamery
- Seznam podporovaných HDD a dalších zařízení

Novinky ve verzi 1.6.1

IP rekordéry NVRsolo

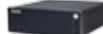

- Firmware verze 1.1.0 pro NS-1040
- Software verze 1.1.0
- Uživatelský manuál pro server
- 🛂 Uživatelský manuál pro klienta
- 🛂 Instalační manuál
- Technická specifikace
- 😫 Hardwarové požadavky
- 🛂 Propagační leták
- 😢 Podporované IP kamery
- Seznam podporovaných HDD a dalších zařízení

Novinky ve verzi 1.1.0

IP rekordéry NVRmini 2

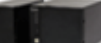

- Firmware verze 1.7.0 pro NE-2020
- Firmware verze 1.7.0 pro NE-2040
- Firmware verze 1.7.0 pro NE-4080
- Firmware verze 1.7.0 pro NE-4160
- Software verze 1.7.0
- 😫 Uživatelský manuál
- 🔮 Uživatelský manuál pro přehrávání a zálohování videozáznamů
- 🛂 Instalační manuál

Technická specifikace

Stáhneme si správnou verzi firmware pro odpovídající model zařízení

- 3) Rozbalíme stažený soubor.
- 4) Opět se přihlásíme do webového rozhraní zařízení. Klepneme na tlačítko Systém a následně na Aktualizace.
- 5) Ve formuláři ..Vyberte soubor" zvolíme cestu k rozbalenému souboru s firmwarem a zvolíme tlačítko OK. Po upgradu se zařízení zrestartuje.

| 11000                     |                      |                          |                               |
|---------------------------|----------------------|--------------------------|-------------------------------|
| NT-4040(R)                | Aktualizace systemu  |                          |                               |
| > IP kamera               | Aktualizace firmwaru | Upozorneni o aktualizaci |                               |
| > Nahravani a udalost     |                      |                          |                               |
| > RAID a souborovy system | Aktualizace          |                          |                               |
| > I/O nastaveni           | Aktualn              | i verze NVR              | 01.06.0000.0170               |
| Sitove nastaveni          | Aktualni verze d     | evice packu              | 02.15.0000.0033               |
| > Sprava                  | Vyberte soubor       |                          | Vybrat soubor Soubor nevybrán |
| v systém                  | Ok Zrusit            |                          |                               |
| Informace o systemu       |                      |                          |                               |
| Nastaveni systemu         |                      |                          |                               |
| Aktualizace               |                      |                          |                               |

Rozbalený soubor s firmwarem nahrajeme do zařízení

## Důležitá upozornění a řešení případných problémů

- 1) Během přehrávání firmwaru zajistěte, aby nemohlo dojít k výpadku proudu, mohlo by dojít ke znehodnocení zařízení.
- 2) Pokud se při kliku na OK při pokusu spuštění nahrání nového firmwaru nic nestane, pravděpodobně máte neodpovídající webový prohlížeč, nebo přepnutý Internet Explorer do tzv. Adaptivního režimu. Doporučujeme stáhnout jiný webový prohlížeč, nebo v případě Internet Exploreru klávesou F12 změnit hodnotu Režim prohlížeče a vyzkoušet více režimu prohlížeče.
- 3) V případě, kdy firmware se nahraje, ale nezdaří se jeho aktualizace, mohla nastat situace, kdy přehráváte nový firmware na zařízení, ve kterém je již velmi stará verze. Doporučujeme stáhnout v sekci "Archiv starších verzí" verzu, která je mezistupněm mezi Vaší stávající verzí a novou verzí.
- 4) Po upgradu firmwaru doporučujeme stejným způsobem aktualizovat i tzv. Device Pack, který vám přinese vždy aktuální podporu všech IP kamer, které systém NUUO podporuje.